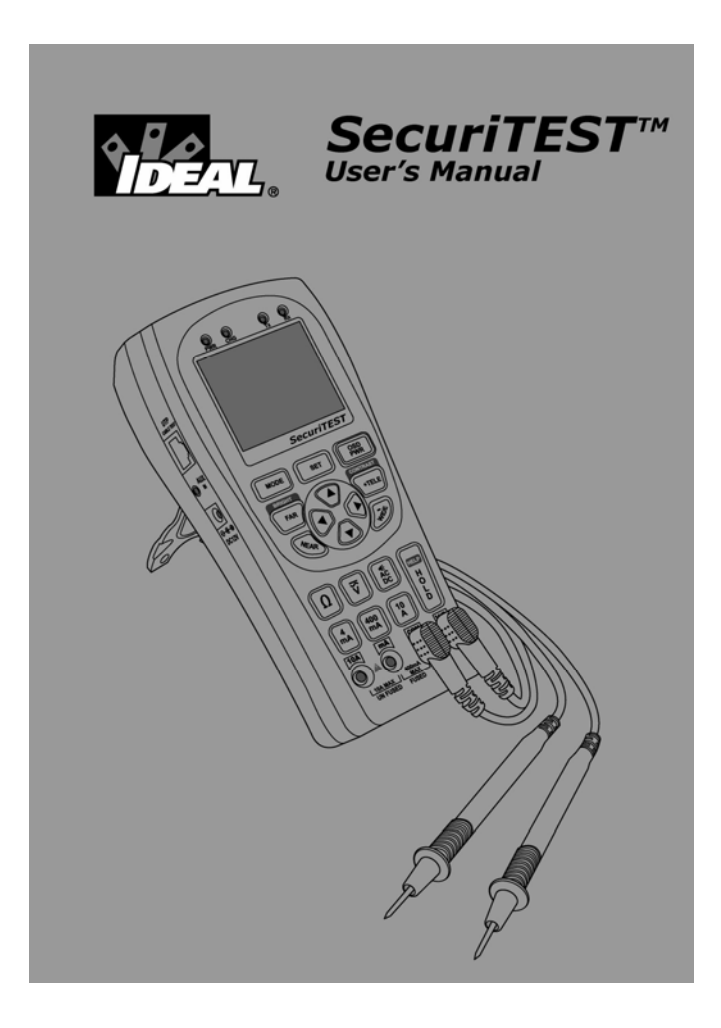

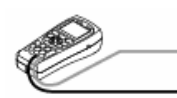

# SecuriTEST User's Manual Table of Contents

| Before Using SecuriTEST       | 2  |
|-------------------------------|----|
| SecuriTEST Safety Precautions | 3  |
| Battery Charging Precautions  | 5  |
| Standard Accessories          | 8  |
| Names & Functions             | 9  |
| General Specifications1       | 14 |
| Meter Specifications          | 15 |
| Digital Multi-Meter           | 23 |
| PTZ Controller                | 30 |
| UTP Cable Tester              | 36 |
| View Information              | 38 |
|                               |    |

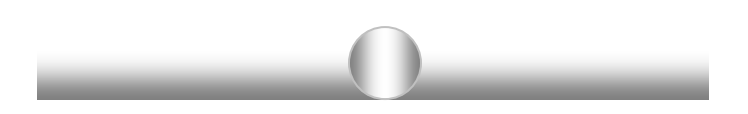

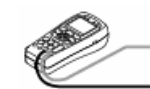

# **Before Using SecuriTEST**

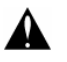

WARNING

Read the "Safety Information" portion of the manual before using the SecuriTEST CCTV tester.

This manual is for users of the IDEAL SecuriTEST multifunction CCTV tester. The manual describes the operation and function of the various features of SecuriTEST.

It is highly recommended that operators read the entire manual before using SecuriTEST to prevent damage to the tester or injury to the operator.

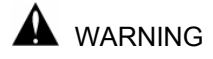

# ● SecuriTEST Safety Precautions

When using the Digital MultiMeter function to measure voltage or current, be sure that the input does not exceed the capabilities of the tester. Overloading the tester can cause damage or personal injury.

When measuring current of unknown values, always begin with the 10A mode, then step down to the 400mA input if necessary.

**Environmental Limitations** 

| Temperature:       |
|--------------------|
| Relative Humidity: |

-10 to 50 degrees C 14 to 122 degrees F Relative Humidity:0-90%, non-condensingDC input voltage:12V +/-10%, 1A

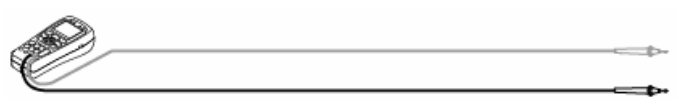

#### **1. SAFETY INFORMATION**

Do not use the unit in damp conditions or environments where explosive gases may be present.

Do not handle the unit with wet hands.

Avoid dropping or causing mechanical shock to the unit.

Do not expose the ports to liquids and avoid exposure to dust.

Use only specified replacement fuses.

Do not use damaged test leads with the DMM.

Do not measure resistance on powered circuits.

When using the DMM function, set the proper mode <u>before</u> connecting to the circuit under test.

When measuring resistance, make certain that the circuit is de-energized before connecting the test leads to the circuit.

**1. SAFETY INFORMATION** 

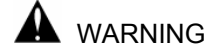

# • Battery Charging Precautions

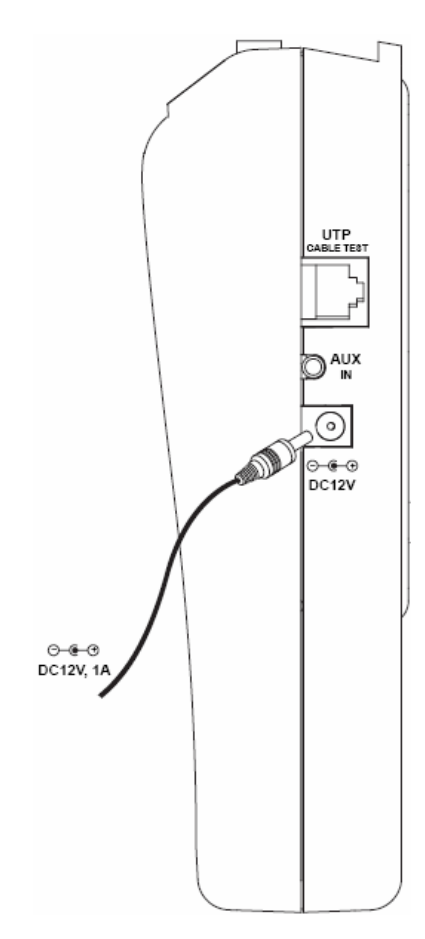

SecuriTEST is capable of recharging NiMH batteries installed in its battery compartment.

To charge the batteries attach the included 12V adapter to the handset and set the main power switch to the ON position. Charging time takes 8 hours. Although the charge LED will light regardless of the position of the power switch, charging will only occur with the switch in the ON position. Operation time is approximately 3-4 hours on a fully charged set of batteries.

When using alkaline batteries the tester can run for approximately 2 hours on a new set of batteries.

When using alkaline batteries, set the switch inside the battery compartment to OFF to prevent accidental charging of alkaline batteries.

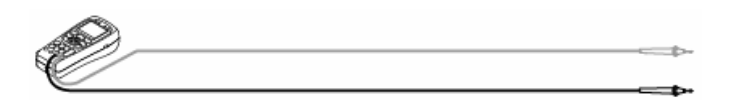

### - Battery Precautions -

The following batteries can be used with SecuriTEST:

- > AA size alkaline batteries
- > AA size rechargeable nickel metal hydrogen (Ni-MH) batteries

#### When charging batteries in SecuriTEST:

Place both the MAIN POWER and the CHARGE SWITCH to the "ON" position. The charge LED will light when the MAIN POWER SWITCH is in either position, but the batteries will <u>charge only</u> when the switch is set to "ON".

The CHARGE SWITCH is located on the upper part of battery compartment. (*Refer to the figure below*)

The performance of batteries can be very different, depending on manufacturers. Please use any reputable brand for best performance. Do not mix batteries of different manufacturers when charging batteries. Make sure not to reverse the polarization of the batteries. Do not short-circuit or disassemble batteries. Make sure to check the polarization, voltage and current ratings before charging batteries. Immediately disconnect the charger should an abnormal situation arise.

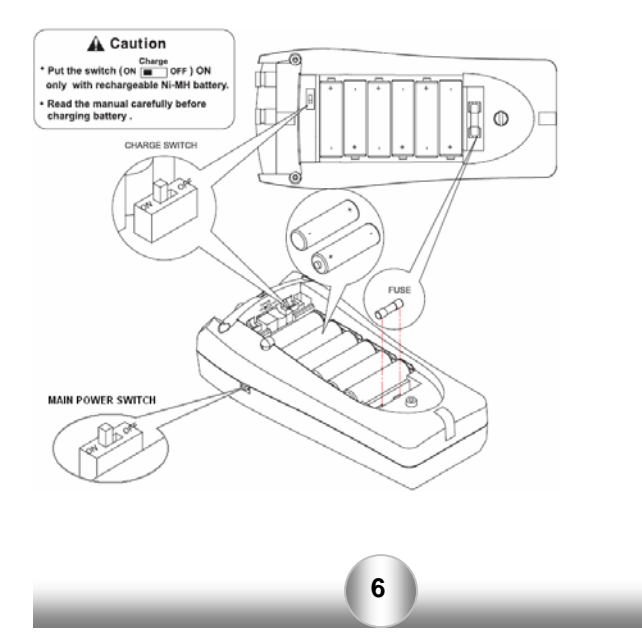

#### FEATURES

SecuriTEST is a portable device for testing and troubleshooting various functions of CCTV cameras. It includes functions to test video image quality, control PTZ operation, analyzes various PTZ protocols, generates video test patterns, test UTP cables and includes a full-function Digital MultiMeter.

All functions are controlled through the front keypad and on-screen display for quick and easy setup of fixed and PTZ camera systems.

#### 2. SecuriTEST Introduction

- Video Tester ► Displays the output signal from the connected CCTV camera. Used to adjust aim and adjust and troubleshoot cameras.
  - ► Video signal generator mode: Outputs color bars and Red, Blue and Green screens to allow technicians to configure monitors and troubleshot cameras by sending a known good video signal down a questionable coax run. Supports both PAL & NTSC video signal formats.
- MultiMeter ► Measures resistance, AC/DC voltage and current, and provides continuity beep and display hold functions.
- PTZ Controller ► The PTZ controller tests the movement of the dome and allows manual zoom and manual focus control of the camera. Supports various RS-485 and RS-422

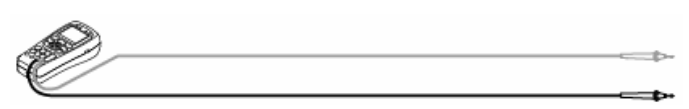

protocols to allow operation with a variety of camera manufacturers.

UPT Cable Tester ► The UTP cable check tests unshielded cables for continuity, opens, shorts and mis-wired pairs.

# **Standard Accessories**

The following items are included with the SecuriTEST CCTV Tester.

- SecuriTEST Handset
- User's Manual
- DMM Test Lead Set (Red, Black)
- AC Adapter with international plug adapters
- Rechargeable AA Nickel Metal Hydride (Ni-MH) Battery (6ea)
- Neck Strap
- UTP test Terminator
- BNC Video Cable
- Car Power Jack (12VDC)

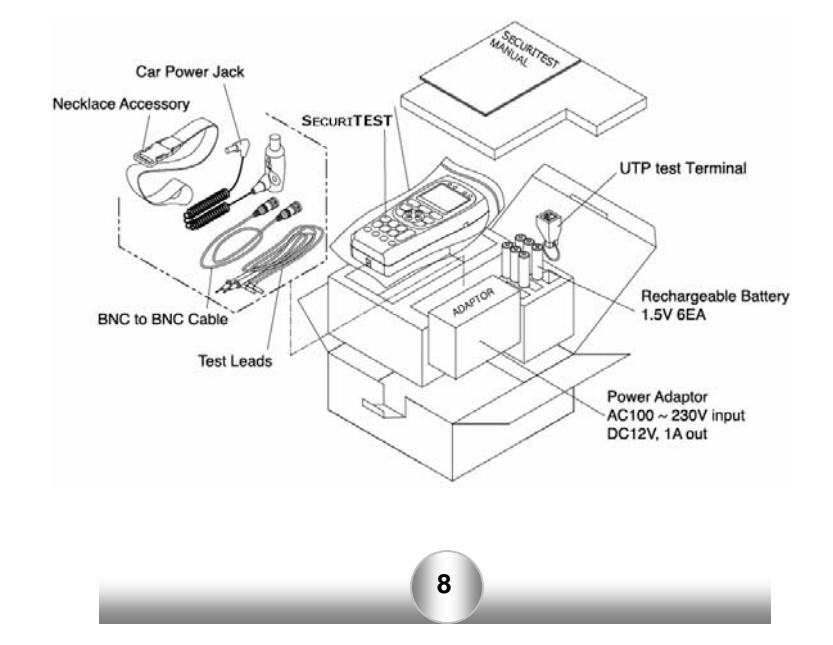

# • Names & Functions

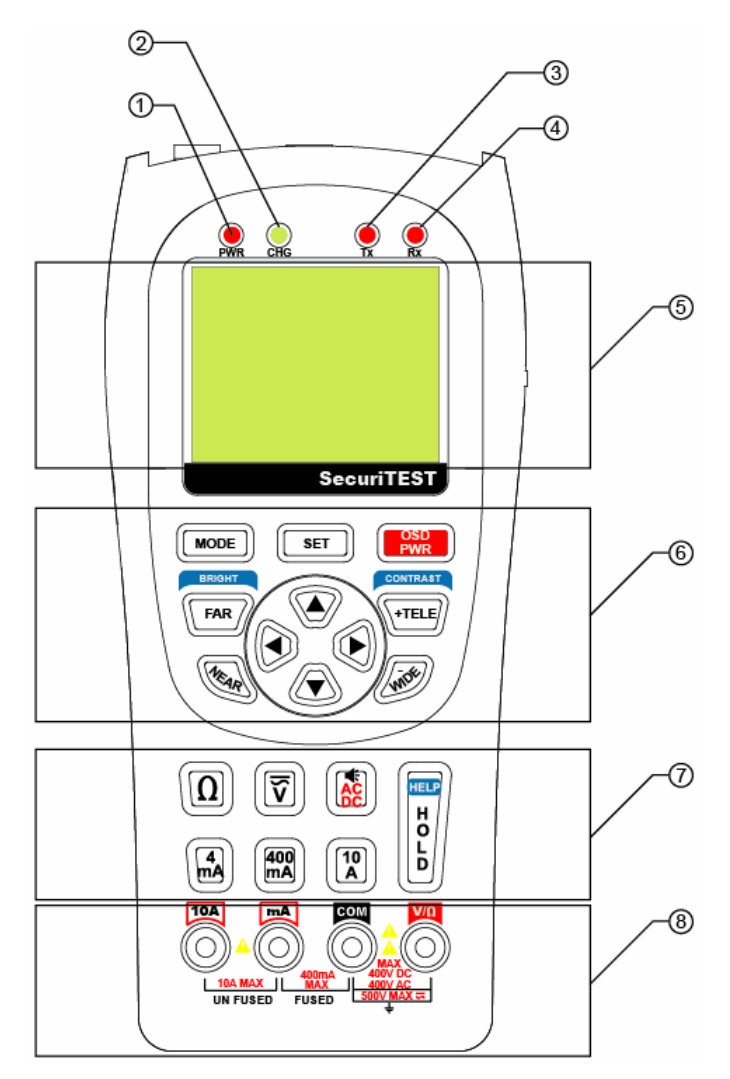

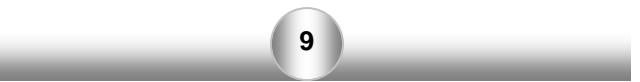

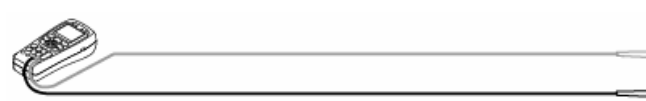

| Part | Part Name Function       |                                                                                                   |
|------|--------------------------|---------------------------------------------------------------------------------------------------|
| 1    | Power LED                | Red LED is on when the system is switched on                                                      |
| 2    | Charge LED               | Green LED is on when AC adapter connected                                                         |
| 3    | Data<br>Transmitting LED | Red LED is on when PTZ data is transmitted                                                        |
| 4    | Data Receiving<br>LED    | Red LED is on when PTZ data is received                                                           |
| 5    | LCD                      | 2.5" Color TFT LCD                                                                                |
| 6    | Keypad                   | Main keypad for SecuriTEST<br>operation                                                           |
| MODE | MODE Button              | Mode Select: Video, MultiMeter, PTZ<br>Control, UTP Test (press and hold to<br>display main menu) |
| SET  | SET Button               | Used to confirm selection in menu<br>screens. Press and hold to access<br>PTZ protocol menu       |
|      | OSD Button               | Press to toggle on-screen display on<br>or off. Press and hold to turn off<br>power.              |
| FAR  | FAR Button               | Adjusts PTZ focus (far direction) & Video Mode Brightness                                         |
| MEAR | NEAR Button              | Adjust PTZ focus (near direction) & Video Mode Brightness                                         |
| TELE | TELE Button              | Zoom PTZ (zoom in) &<br>Adjusts Video Mode Contrast                                               |
| WINE | WIDE Button              | Zoom PTZ (zoom out) &<br>Adjusts Video Mode Contrast                                              |
|      | Direction Keys           | Moves up, down, right, left for PTZ<br>& for menus                                                |

| Part                 | Name                             | Function                                        |
|----------------------|----------------------------------|-------------------------------------------------|
| 7 N                  | /ultiMeter Keys                  | Selects functions of Digital MultiMeter         |
| Ω                    | Resistance<br>Button             | Selects Resistance Mode                         |
|                      | Voltage Button                   | Selects Voltage Mode                            |
|                      | Setup Change<br>Button           | Toggles AC/DC Mode &<br>Selects Continuity Test |
|                      | Current<br>Measuring<br>Button 1 | Selects low Current (below 4mA)<br>Mode         |
| 400<br>mA            | Current<br>Measuring<br>Button 2 | Selects Current (below 400mA) Mode              |
| 10<br>A              | Current<br>Measuring<br>Button 3 | Selects Current (up to 10A) Mode                |
| HOLD, HELP<br>Button |                                  | Locks Auto-Ranging Function.<br>Hold for HELP   |
| 8 Test               | Lead Connection                  | Ports for Digital MultiMeter                    |
|                      |                                  | Voltage & Resistance Port                       |
|                      |                                  | Common Port                                     |
|                      |                                  | Current Measurement below 400mA<br>Port         |
|                      |                                  | Current Measurement up to 10A Port              |

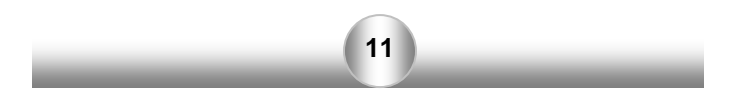

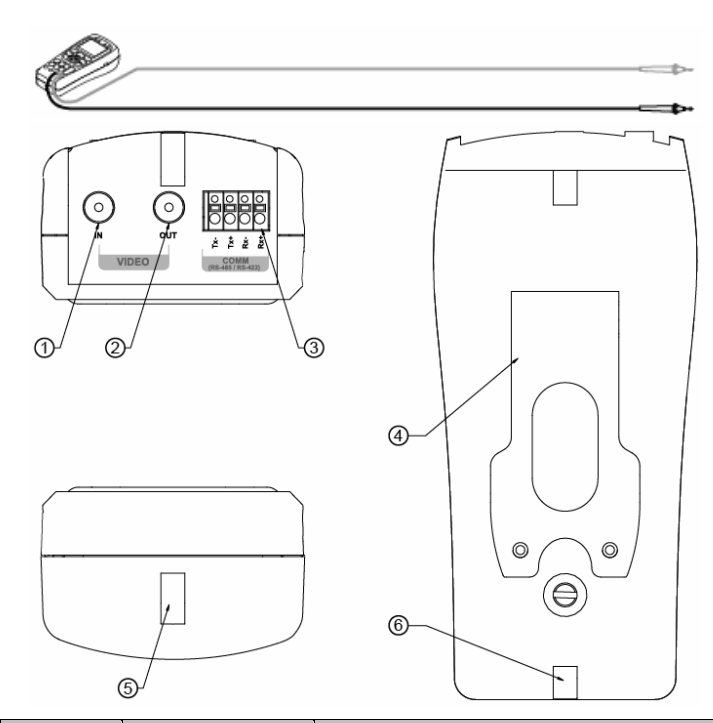

| PART | Nаме                  | FUNCTION                                                                                           |
|------|-----------------------|----------------------------------------------------------------------------------------------------|
| 1    | Input BNC             | Connect to camera output to display image on screen                                                |
| 2    | Output BNC            | Use as pass-through port for camera<br>image or to output video test signal to<br>external monitor |
| 3    | Communication<br>Port | Input & Output of PTZ communications signals                                                       |
| 4    | Kickstand             | Holds unit upright when extended                                                                   |
| 5    | Neck-strap Hook       | Connect neck-strap here to hang unit                                                               |
| 6    | Neck-strap Hook       | Can be used to hang the unit upside down                                                           |

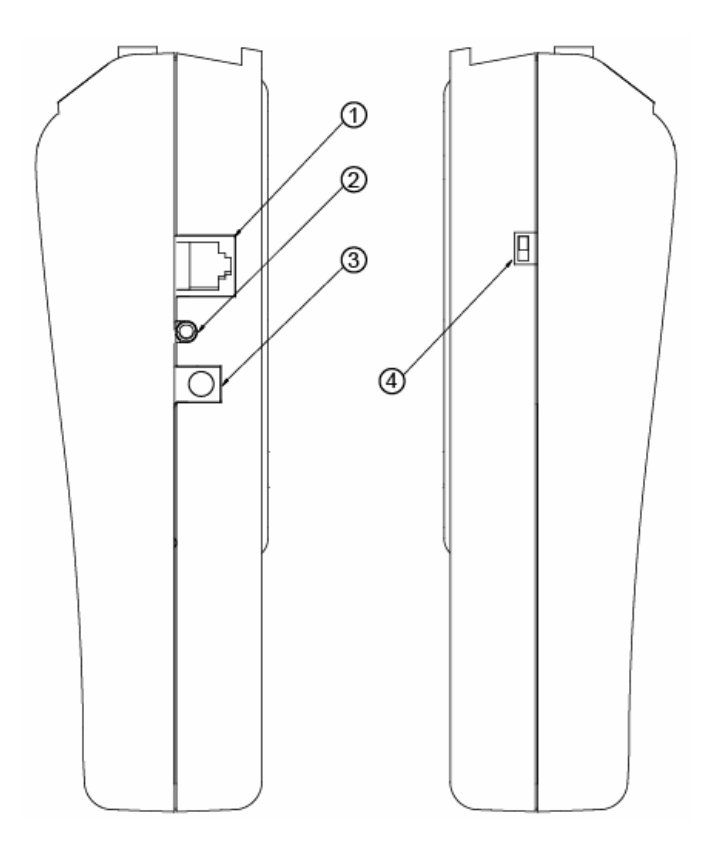

| PART | NAME          | FUNCTION                                  |
|------|---------------|-------------------------------------------|
| 1    | UTP Jack      | Test jack for UTP Cable w/ RJ45 plug      |
| 2    | AUX Jack      | Audio, AUX Input Port<br>(for future use) |
| 3    | DC Power Jack | DC Power Input Jack<br>(DC12V, 1A)        |
| 4    | Power Switch  | Main Power Supply ON/OFF switch           |

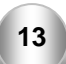

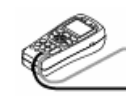

12

# 3. SECURITEST SPECIFICATIONS General Specifications

|                       | Input Voltage                                  | 12V ± 10% above 1A                                   |               |
|-----------------------|------------------------------------------------|------------------------------------------------------|---------------|
| Electric              | Battery                                        | Battery Rechargeable Ni-MH ba<br>6ea (AAsize)        |               |
| Characteristics       | Built in Chargor                               | Charging<br>Time                                     | Above 8 hrs   |
|                       |                                                | Operation<br>Time                                    | > 3 hrs       |
| Image                 | TV Туре                                        | NTSC / PAL                                           |               |
|                       | Image Level                                    | 1 Vpp, 140IRE                                        |               |
| PTZ Operation<br>Test | Protocol                                       | Multi-Protocol support                               |               |
|                       | Transmission<br>Speed                          | 2400bps ~ 38400bps                                   |               |
|                       | Transmission<br>Mode                           | RS-422, RS-485                                       |               |
| UTP Cable<br>Test     | Test                                           | Direct / Cross Cable, and<br>Broken or Short-Circuit |               |
| Size                  | W 3.5" (88mm) X L 7.9" (190mm) X H 2<br>(58mm) |                                                      | 0mm) X H 2.3" |

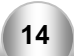

# 3. SECURITEST SPECIFICATIONS Meter Specifications

| Measuring<br>Item | Measured<br>Value |       | Minimum<br>Measuring | Accuracy                           |
|-------------------|-------------------|-------|----------------------|------------------------------------|
|                   | 400               | )mV   | 100uV                | ± (0.8% + 2dgts)                   |
|                   | 4V                |       | 1mV                  |                                    |
| DC Voltage        | 40V               |       | 10mV                 | ± (1.0% + 2dgts)                   |
|                   | 400V              |       | 100mV                |                                    |
|                   | 4V                |       | 1mV                  |                                    |
| AC Voltage        | 40V               |       | 10mV                 | ± (1.2% + 3dgts)<br>(40Hz ~ 500Hz) |
|                   | 400V              |       | 100mV                |                                    |
|                   | 4mV               | 400uA | 0.2uA                | $\pm (1.0\% \pm 2data)$            |
| DC Current        |                   | 4mA   | 2uA                  | ± (1.0 % + 20gts)                  |
|                   | 400mV             | 40mA  | 20uA                 |                                    |
|                   |                   | 400mA | 200uA                | ± (1.5% + 20gts)                   |
|                   | 10A               | 10A   | 2mA                  | ± (2.0% + 3dgts)                   |

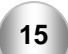

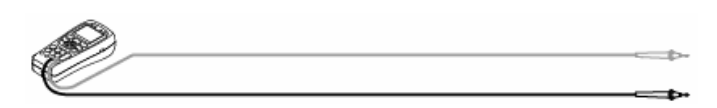

| Measuring<br>Item | Measured<br>Value                                         |       | Minimum<br>Measuring  | Accuracy                         |
|-------------------|-----------------------------------------------------------|-------|-----------------------|----------------------------------|
|                   |                                                           | 400uA | 0.2uV                 | ± (1.5% + 5dgts)                 |
|                   | 400                                                       | 4mA   | 2uV                   | (40H2 ~ 500H2)<br>40Hz ~ 500Hz   |
| AC Current        | 400m\/                                                    | 40mA  | 20uV                  | ± (1.8% + 5dgts)                 |
|                   | 400111                                                    | 400mA | 200uV                 | 40Hz ~ 500Hz                     |
|                   | 10A                                                       | 10A   | 2mV                   | ± (3.0% + 4dgts)<br>40Hz ~ 500Hz |
|                   | 400 Ω                                                     |       | 0.1 Ω                 | ± (1.0% + 4dgts)                 |
|                   | 4k Ω                                                      |       | 1 Ω                   |                                  |
|                   | 40k Ω                                                     |       | 10 Ω                  | ± (1.0% + 2dgts)                 |
| Resistance        | 400k Ω                                                    |       | 100 Ω                 |                                  |
|                   | 4M Ω                                                      |       | 1k Ω                  | ± (2.0% + 4dgts)                 |
|                   | 40M Ω                                                     |       | 10k Ω                 | ± (3.0% + 5dgts)                 |
| Continuity        | Beeper is activated when the resistance is below $\Omega$ |       | esistance is below 80 |                                  |
| Rated Fuse        | 250 Volt 800 mA                                           |       |                       |                                  |

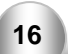

4. FUNCTIONAL USE

#### • Power ON/OFF

The power switch is located on the side of the handset.

Turn the power switch on, and press to start SecuriTEST.

To turn off the system, press & hold for more than 3 sec. Then, POWER OFF is displayed on the main screen with a beep. Release the button. Turn the power switch OFF to prevent battery drain during storage. The switch must remain ON to recharge the batteries.

A rechargeable battery should be plugged in over 8 hrs to fully charge. The charged battery can operate for about 3 hours.

When the battery indicator shows below [][], recharge it for use. (Full charge: [][][])

#### • OSD Setup Screen When Power is ON

| Securi                                                      | TEST                                                |
|-------------------------------------------------------------|-----------------------------------------------------|
| PRODUCT VER<br>FIRMWARE VER<br>PROTOCOL<br>VIDEO<br>BATTERY | : 2.02<br>: 2.03<br>: 1 PELCO D<br>: NTSC<br>: IIII |
| User Name                                                   | Wait                                                |

When power is turned on, the OSD is displayed, and it automatically changes to the video test mode after 3-5 seconds.

The initial OSD displays the SecuriTEST version and the initial setup on the screen.

| Product Version:   | 2.02                         |
|--------------------|------------------------------|
| Firmware Version:  | 2.03                         |
| Initital Protocol: | PELCO-D                      |
| TV Mode:           | NTSC / PAL (automatic setup) |

17

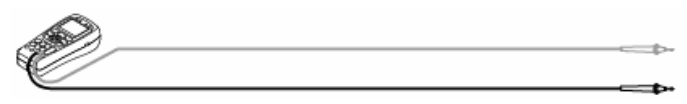

Battery Indicator: [][]] User Name: User's name (Name can be changed in the Main menu)

Model & Software versions are subject to change without notice.

#### • Mode Setup

Pressing the key changes the operation mode between VIDEO, DMM, PTZ, and UTP.

To directly select a mode, press and hold the key for 3 seconds then choose a mode and press the

key again to select the mode.

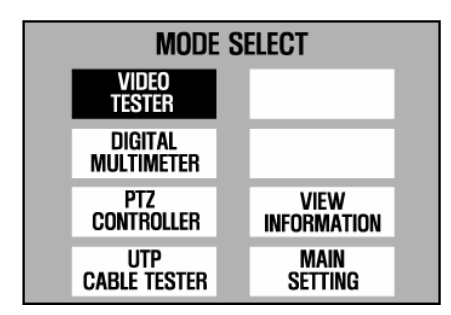

#### Video Tester Mode:

In this mode, the image quality of the external input picture signal is tested. Unlike most monitors, SecuriTEST does not have a video input amplifier, thus picture quality problems caused by long cable runs or poor connectors will be seen. The same signal input into a standard external monitor may look fine since the monitor will boost the signal to make the image look clear. The un-amplified input circuit allows users to troubleshoot cable and connector problems that would normally go unnoticed. The VIDEO mode also outputs color test patterns to aide in troubleshooting or setting up monitors.

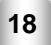

#### **Digital MultiMeter Mode:**

Use the MultiMeter mode to measure voltage, current and resistance. In the resistance mode the continuity beeper can be turned on to generate an audible tone when the measured resistance is less than 80 ohms.

#### **PTZ Controller Mode:**

In this mode, the up, down, right, left movement for PTZ cameras is controlled. Zoom and focus can also be adjusted using the Tele/Wide and Far/Near buttons.

#### **UTP Cable Test Mode:**

UTP cables are tested for straight (direct), crossover, opens, and shorts. The yellow UTP terminator must be placed on the far end of the cable to make measurements. Press the SET button to begin the cable test.

The UTP test does not report the length of the cable.

#### **View Information Mode:**

In this mode, the basic information of SecuriTEST can be seen (firmware version, battery level, communications protocol and speed).

#### Main Setting Mode:

In this mode, the basic setup of SecuriTEST can be changed (user's name, auto power off time, beeper, brightness, contrast, etc).

#### HELP:

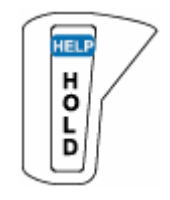

HELP information relevant to the current mode is displayed when the key is pressed on for more than 2 seconds. This function gives a brief explanation of the current function.

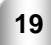

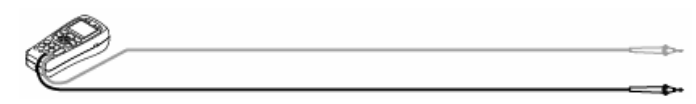

## • VIDEO TEST

Connect the output of video output system to the video input BNC of SecuriTEST.

Connect the video output BNC of SecuriTEST to the video input terminal of the CCTV system. The image that is displayed on SecuriTEST is passed through to the external monitor.

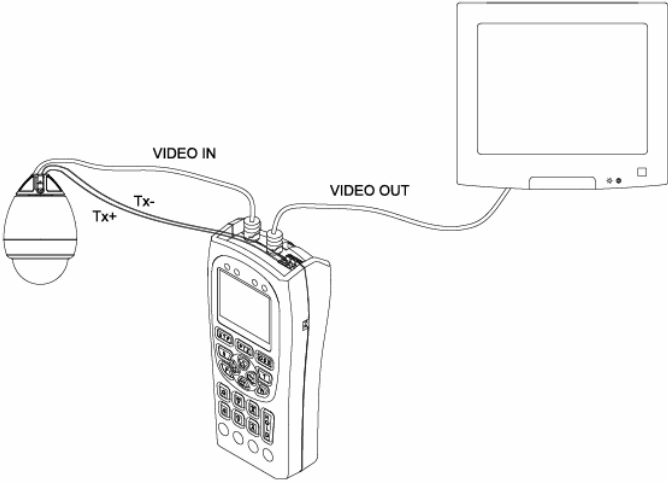

**OSD Screen Setup** 

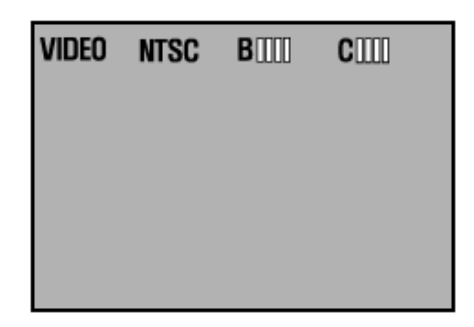

VIDEO: Indicates that the system is in the video test mode.

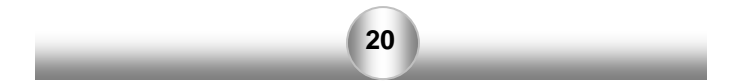

NTSC: Indicates if input or output video signal system is NTSC or PAL. Input video signal is displayed on LCD screen automatically. Output video signal in Pattern Generator mode can be switched to NTSC or PAL,

using the 🕑 or 🔍 keys.

B [[[][]: Indicates screen brightness. The brightness of the SecuriTEST LCD increases gradually

by +1 when key is pressed, and

decreases gradually by -1 when the key is pressed. Returns to the initial setup value when one of the two keys is pressed for more than 3 sec. Changes to brightness do not effect the image sent through SecuriTEST's Video OUT port.

C [[[]]]: Indicates screen contrast, and the contrast increases gradually by +1 when key is pressed, and decreases gradually by -1

when key is pressed. Returns to the initial setup value when one of the two keys is pressed for more than 3 sec. Changes to contrast do not effect the image sent through SecuriTEST's Video OUT port.

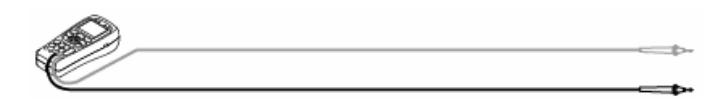

Pattern Generation Mode To enter the PATTERN GENERATION MODE press the

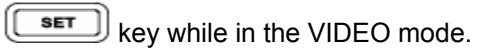

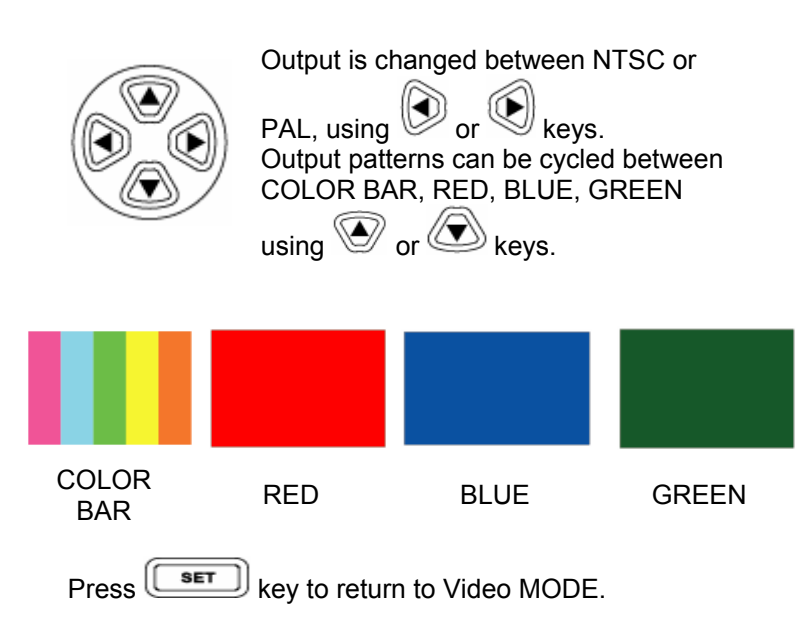

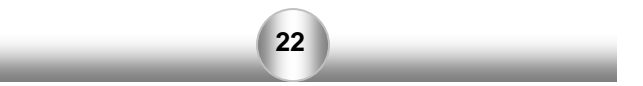

# • Digital Multi-Meter

Voltage, Current, Resistance, continuity can be measured.

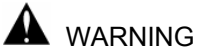

To prevent an electric shock, injury or damage to SecuriTEST, turn off the power supply of the circuit and discharge all the high-voltage capacitors before testing resistance and continuity.

When using the meter function of your SecuriTEST, make sure to turn on its power and set the proper mode before connecting the test leads to the circuit to be tested.

#### **Key Selections**

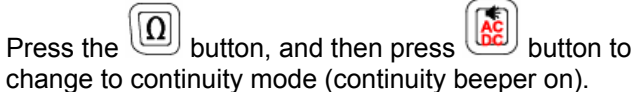

Press the button, and then press button to cycle between ACV/DCV.

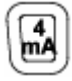

This button is used to test Current below 4mA.

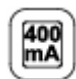

This button is used to test Current below 400mA.

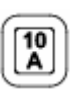

This button is used to test Current below 10A.This input is not fused. Be careful not to measure across a live circuit (as when making a voltage measurement) when the probe is connected to the 10A input. Doing so will create a short circuit and damage the meter.

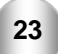

.

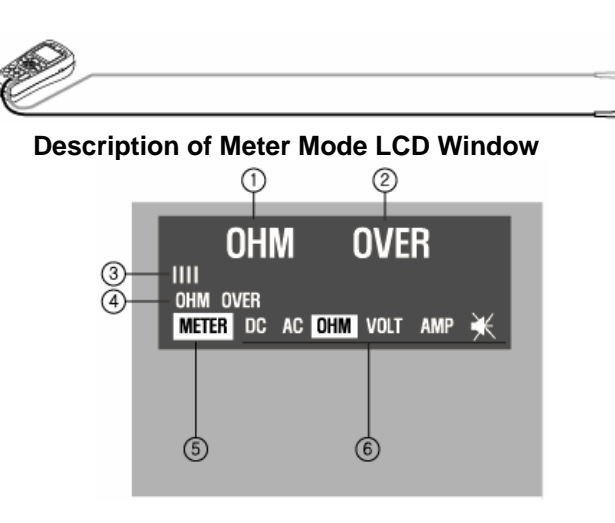

÷

| PART | FUNCTION                         | DESCRIPTION                                                                                                    |
|------|----------------------------------|----------------------------------------------------------------------------------------------------|
| 1    | Test Mode                        | <ul> <li>Resistance test</li> <li>Continuity test</li> <li>Set-up tests of DC/AC voltage,<br/>current</li> </ul>                                                                                        |
| 2    | Test Value                       | <ul> <li>Ω unit of resistance test is indicated</li> <li>Indicator of AC or DC value of<br/>voltage or current</li> <li>AC voltage &amp; current are indicated<br/>as RMS (root mean square)</li> </ul> |
| 3    | Measured Value<br>Graph          | <ul> <li>Input measured value is indicated<br/>in the form of a bar graph relative<br/>to the maximum input level of the<br/>selected mode</li> </ul>                                                   |
| 4    | Measured Value<br>in Memory Hold | The measured value is stored and<br>indicated here when SET key is<br>pressed while taking measurements                                                                                                 |
| 5    | MODE Display                     | Digital MultiMeter Mode is displayed                                                                                                    |

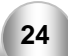

| PART | FUNCTION | DESCRIPTION                             |  |
|------|----------|-----------------------------------------|--|
| 6    | DC       | DC Voltage test                         |  |
|      | AC       | AC Voltage test                         |  |
|      | ОНМ      | Resistance test<br>(Measuring unit: Ω)  |  |
|      | VOLT     | Voltage test<br>(Measuring unit: V)     |  |
|      | AMP      | Current test<br>(Measuring unit: mA, A) |  |
|      | ¥        | Continuity test<br>(Beeps below 80 Ω)   |  |

#### **Measuring Resistance**

The unit of measurement is  $\Omega$ . The meter sends low current into the circuit to measure its resistance.

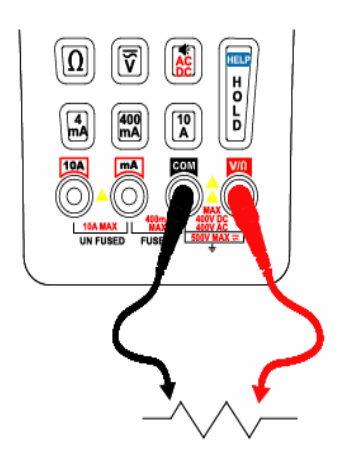

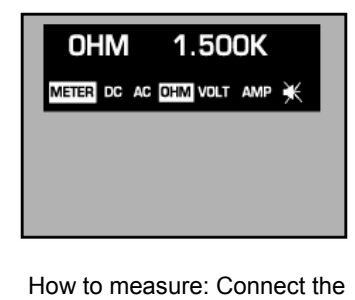

red lead to as shown in the figure to the left. Measure in the resistance mode by

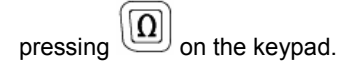

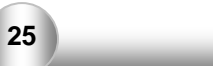

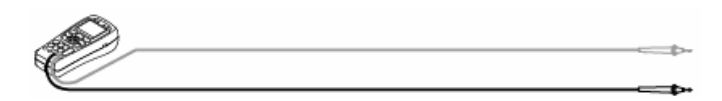

#### **Testing Continuity**

Continuity indicates the presence of a complete path for current flow. The continuity test features a beeper that sounds when a circuit is complete. The beep allows users to quickly test continuity without having to watch the display.

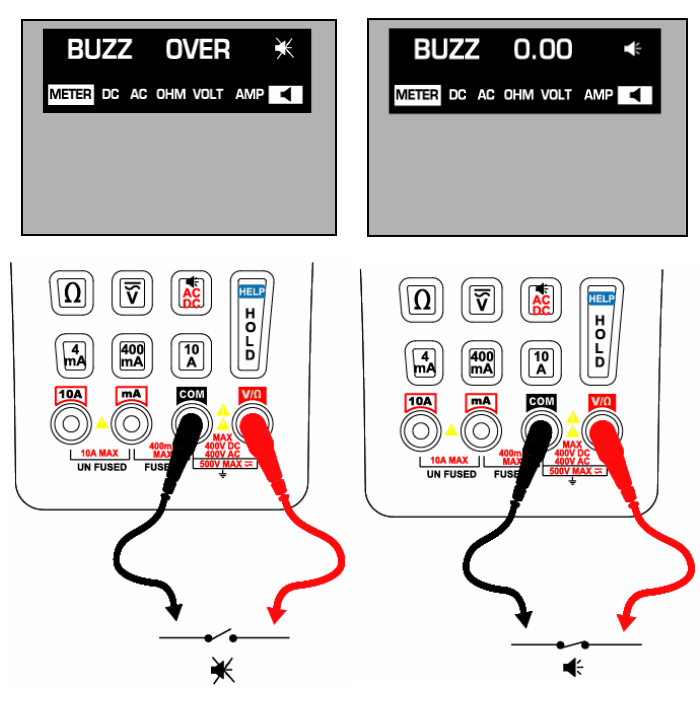

How to test: The resistance mode changes to the

continuity mode, when is pressed. The beeper is activated when the resistance between the red probe and black probe is below  $80\Omega$ .

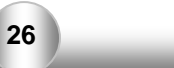

#### Measuring AC & DC Voltage

Voltage means the difference in electrical potential between two points. The polarity of AC voltage varies over time, while the polarity of DC is constant over time. The meter displays AC voltage value as RMS (root mean square) readings. The RMS value means the equivalent dc voltage that can produce the same amount of heat in a resistance as the measured sinewave voltage.

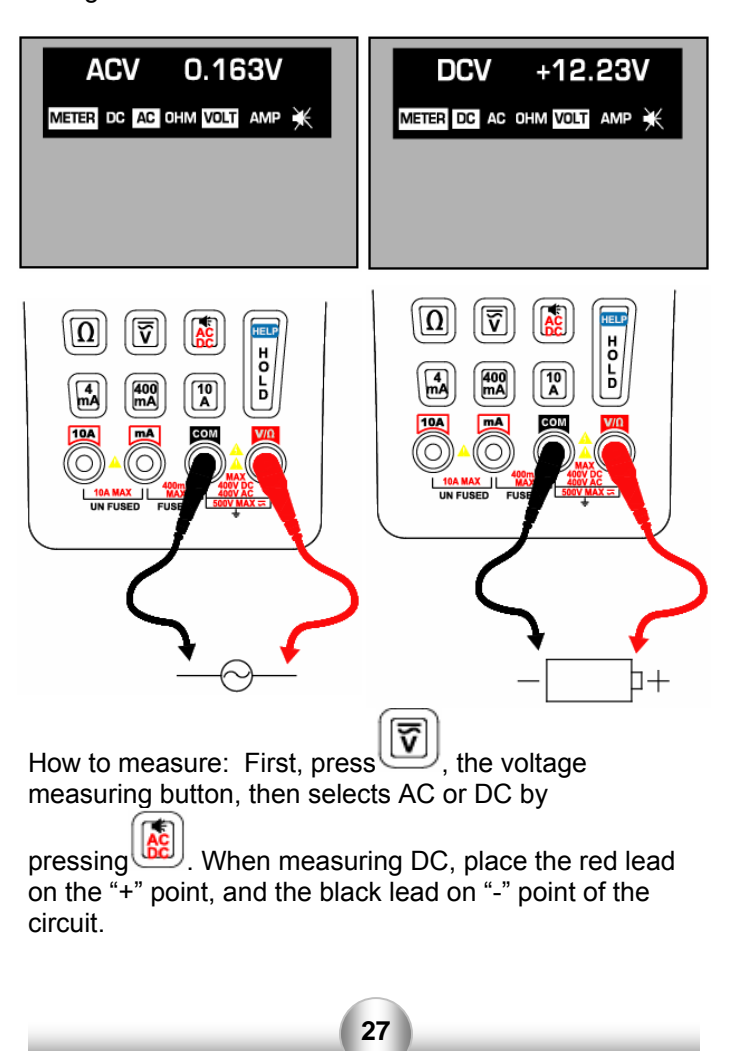

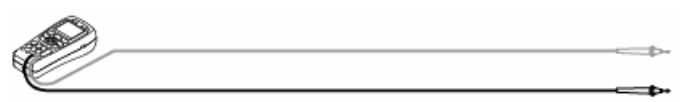

#### Measuring AC & DC Current

Current is simply defined as a flow of electrons running through a conductor. To measure current, you must break the circuit under test, and place the meter in series with the circuit. The current measuring range of the meter is 10A max.

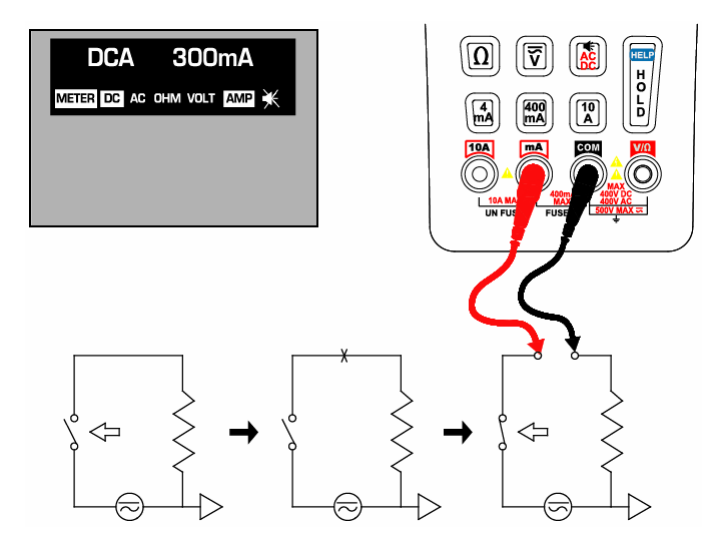

How to measure: First, turn off the power to the circuit and discharge any high voltage capacitors. Place the red lead into the mA or 10A terminals in accordance with the

value to be measured. Select one of the buttons or \_\_\_\_\_.

When & are selected, place the red lead on

mA. When button is selected, place the red lead on 10A.

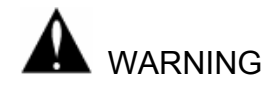

Check the position of the test lead set in current test mode. Place the red lead at mA only when below 400mA, and place it at 10A when the value to be tested is over 400mA, or the value is unknown.

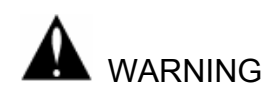

Do not attempt to measure voltage when the test leads are connected to the mA or 10A port. Doing so will create a short circuit condition and blow the internal fuse or cause damage to the instrument and possibly cause bodily injury.

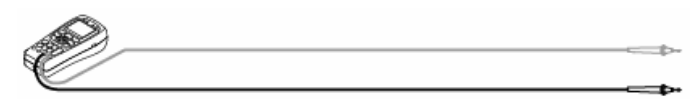

# • PTZ Controller

Connecting Camera and Monitor

PTZ Operation Test: Up, Down, Left, Right, Zoom and Manual focus control are possible. The tester can also be set to various protocols and transmission speeds (baud rates).

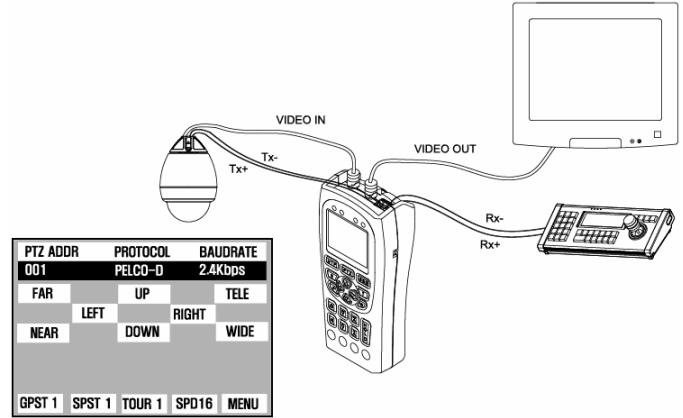

- PTZ Control Setup Screen

Press and hold the SET button for 3 seconds until PTZ protocol menu activates.

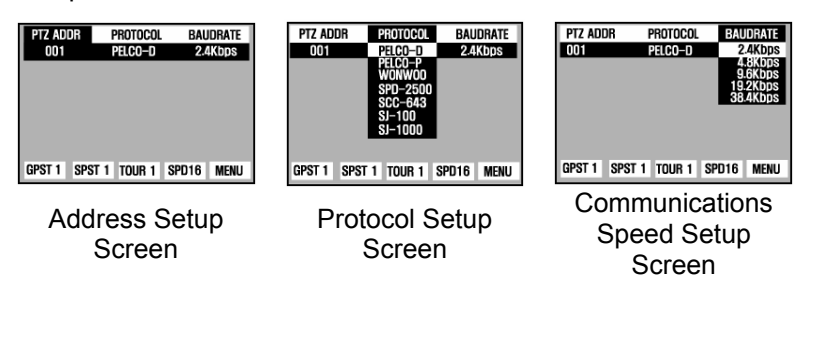

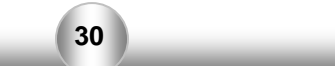

#### - Keyboard Control Code Screen

| PTZ ADDR                                                                                                    |      | PROTOCOL | BA      | BAUDRATE |  |
|----------------------------------------------------------------------------------------------------|------|----------|---------|----------|--|
| 001                                                                                                    |      | Pelco-d  | 2.4Kbps |          |  |
| FAR                                                                                                    |      | UP       |         | TELE     |  |
|                                                                                                    | LEFT |          | RIGHT   |          |  |
| NEAR                                                                                                    |      | DOWN     |         | WIDE     |  |
| FF 01 08 04 3F 3F 8B<br>FF 01 08 04 3F 3F 8B<br>FF 01 08 04 3F 3F 8B<br>FF 01 08 04 3F 3F 8B<br>FF 01 08 00 00 00 09 |      |          |         |          |  |
| GPST 1 SPST 1 TOUR 1 SPD16 MENU                                                                                      |      |          |         |          |  |

- The control commands from the keyboard of an external control are displayed on the screen. Most important is that the communications speed be matched.

When you want to know the input signal of an exterior controller, you can see the input data by connecting the communications cable to the RX terminal of the SecuriTEST.

#### Using the PTZ Controls

PT control (Up, Down, Left, Right), is performed using the arrow keys. Zoom is controlled using the TELE/WIDE buttons, and focus is controlled with the FAR/NEAR buttons.

#### **PTZ Function Setup**

Press the **SET** key then use the arrow keys to select GPST / SPST / TOUR / and SPD functions. Press **SET** to activate a function

GPST: Short for GO TO PRESET - Moves the camera view to the designated preset location. SecuriTEST can address up to 99 stored positions in the camera. The camera goes to the GPST position after the set key is pressed. Select the previously memorized PRESET number using the arrow keys. When the desired number is displayed, press

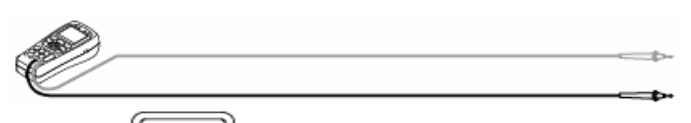

**SET** to move the camera to the stored position.

SPST: Short for SET PRESET - Memorizes PRESET. Setup can range from 1 up to 99. First, move the camera to the desired position. Press the set key to activate the menu, then using the & keys, select SPST and set the address to store

using the & keys. Press the

key once more to save the address. This function saves the current camera position into the cameras internal memory. This set position can be recalled from SecuriTEST or any other PTZ controller at a later time.

- TOUR: Operates TOUR through SPST points. Can be programmed from 1 to 99. TOUR is set using the same process described for the SPST function. To program the camera tour, the camera must support programming via the SecuriTEST interface. This is accessed by using the MENU function on the SecuriTEST PTZ screen. If the camera already has tours programmed, use the TOUR mode to recall and activate a tour that was previously saved in the camera.
- SPD: Sets the speed of the camera. Programmed using the same described for SPST. Range is from 1 to 16. Always defaults to 15 when cycling power or changing modes. High speeds are preferred to test the cameras operation while low speeds are used for precise control when storing set points (SPST).

MENU: Activates the PTZ camera's internal menu. Manu PTZ cameras have an on-screen menu system that allows SecuriTEST to program various functions of the camera including day/night mode, focus settings, and tours. When a tour is programmed into the camera it can be activated with SecuriTEST using the TOUR function in the menu.

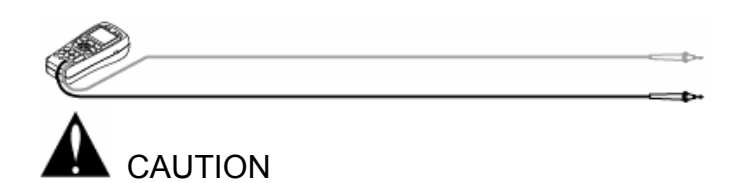

Make sure to check communications protocol, transmission speed, and ID.

#### **PTZ Control Setup**

PTZ ADDR is activated on the upper part of the LCD

screen, when seconds. The menu also controls the PTZ Protocol and Baud rate.

Use the 🕑 & 🔍 keys to move between the menus.

**PTZ ADDR**: Select the address of the PTZ Camera. Each PTZ camera in a system must have a unique address from 1 to 255 to allow it to be operated by a PTZ controller. Use the PTZ ADDR function to set the address of the camera to control.

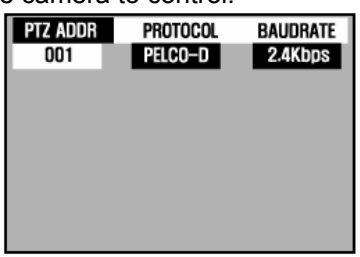

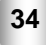

PROTOCOL: Choose PTZ PROTOCOL

Camera manufacturer use various communications protocols to control the PTZ functions of the camera. Use the PROTOCOL menu to set the output of SecuriTEST to match the protocol of the camera system in use.

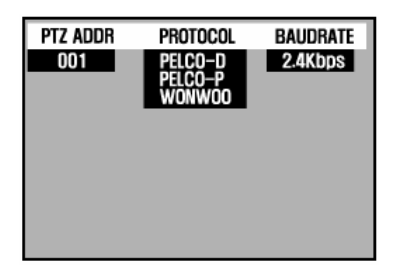

\* **BAUDRATE**: Select TRANSMISSION SPEED The initial setup is 2.4kbps, it can be set from 2.4kbps to 38.4kbps.

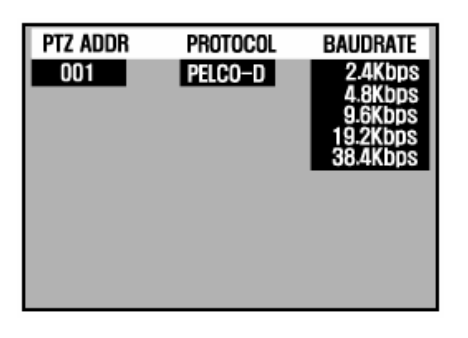

To escape from the PTZ CONTROL SETUP mode, press the set key again.

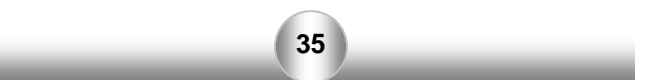

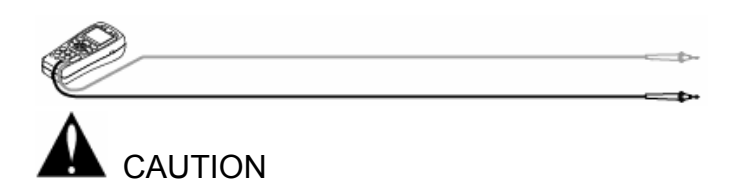

Make sure to check CAMERA ID, PROTOCOL, BAUDRATE when testing. PTZ operation can not be done when the setup is different from the camera. If you are unsure of the cameras configuration, connect the camera to the Video IN of SecuriTEST then cycle the cameras power. Often the camera will display its PTZ configuration during the boot process allowing the tester to be set to a matching configuration.

### • UTP Cable Tester

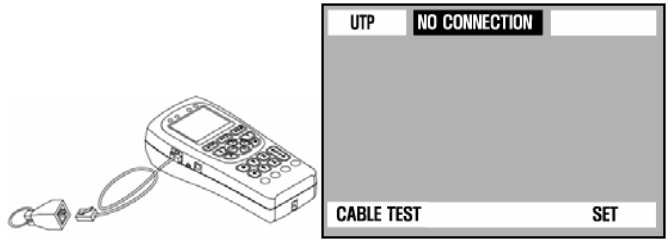

Connect one end of the UTP cable to be tested to the UTP Cable Test port of SecuriTEST and the other end to the yellow UTP Cable terminator.

The condition of the cable can be tested by pressing **SET**. The test can detect straight and crossover cables as well as shorts, opens and most miswire conditions.

| UTP     | CROSSOVER |      |
|---------|-----------|------|
|         | START     | END  |
|         | (1)       | (1)  |
|         | [2]       | (2)  |
|         | (3)       | (7)  |
|         | [4]       | (4)  |
|         | (5)       | (5)  |
|         | (6)       | (8)  |
|         | (7)       | (3)  |
|         | (8)       | (6)  |
| CABLE T | EST       | →SET |
|         |           |      |

Crossover Cable

| UTP       | DIRECT      |       |
|-----------|-------------|-------|
| S         | TART DIRECT | END   |
|           | (1)         | (1)   |
|           | (2)         | (2)   |
|           | (3)         | (3)   |
|           | (4)         | (4)   |
|           | (5)         | (5)   |
|           | (6)         | (6)   |
|           | (7)         | [7]   |
|           | (8)         | (8)   |
| CABLE TES | ST          | → SET |

Direct Cable

37

| UTP     | NO CONNECTION                            |  |
|---------|------------------------------------------|--|
|         | START END                                |  |
|         | (1) (1)                                  |  |
|         | (2) (2)                                  |  |
|         | (3) (7)                                  |  |
|         | (4) 3HUKI (8)<br>(5) (5)                 |  |
|         | (6) XXXXXXXXXXXXXXXXXXXXXXXXXXXXXXXXXXXX |  |
|         | (7) (3)                                  |  |
|         | (8)SHORT (4)                             |  |
| CABLE T | ST → SET                                 |  |
|         |                                          |  |

Short-circuit & Disconnection

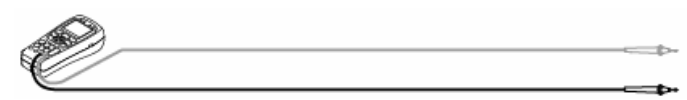

# • View Information

Mode Setup: First, press the key more than 3 sec. and select VIEW INFORMATION. Press the key to view the information.

### • Main Setting

| MODE SELECT                        | VIEW INFORMATION                                            |  |
|------------------------------------|-------------------------------------------------------------|--|
| VIDEO<br>TESTER                    | SYSTEM<br>System Name : Securitest                          |  |
| DIGITAL<br>Multimeter              | PRODUCT VER : 2.02<br>FIRMWARE VER : 2.03<br>BATTERY : IIII |  |
| PTZ VIEW<br>Controller Information | COMMUNICATION<br>PROTOCOL : PELCO-D                         |  |
| UTP MAIN<br>Cable tester Setting   | BAUD RATE : 2.4Kbps                                         |  |
|                                    |                                                             |  |

Mode Setup: First, press key more than 3 sec. and select MAIN SETTING. Press the set key.

| MODE SEL              | ECT                | MA                           | in setting                           |
|-----------------------|--------------------|------------------------------|--------------------------------------|
| VIDEO<br>TESTER       |                    | USER NAME<br>SLEEP TIME      | RAPPORT 337<br>Off                   |
| DIGITAL<br>MULTIMETER |                    | BUZZER<br>BRIGHT<br>CONTRAST | UN<br>[]]] 4<br>[]]] 5               |
| PTZ<br>CONTROLLER     | VIEW<br>NFORMATION | AUDIO VOLUME                 | MUTE                                 |
| UTP<br>CABLE TESTER   | MAIN<br>Setting    | SAVE/EXIT → SET              | $\text{EXIT} \rightarrow \text{OSD}$ |

Select the item by pressing the 🙆 & 🔍 keys. Each setup

value can be changed by pressing the 2 & 2 keys. A user can enter the name he or she wants by editing USER NAME. SLEEP TIME sets the time that SecuriTEST will remain on when no button presses are detected.

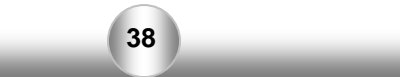

IDEAL Industries, INC. Becker Place Sycamore, IL 60178 Customer Service: 800-435-0705

www.idealindustries.com www.idealindustries.co.uk www.idealindustries.de

> Printed in Korea Rev 2.0 May 2007